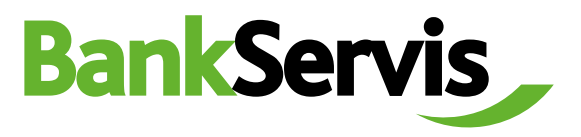

## **Online Trading** Citfin - Finanční trhy, a.s.

**User manual** 

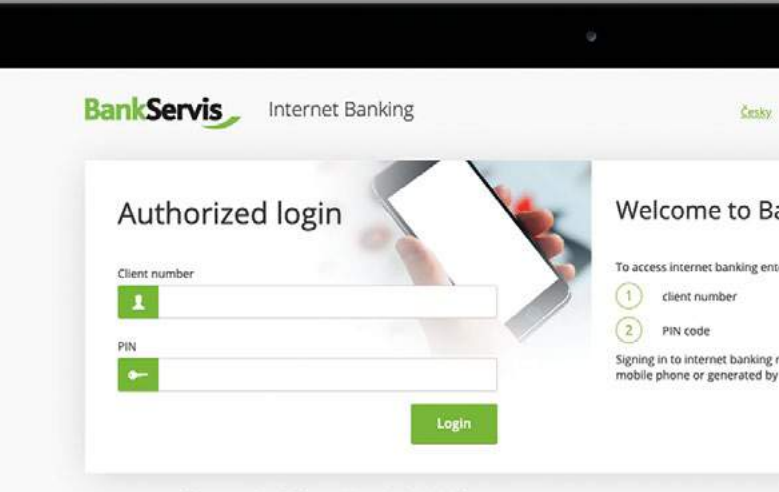

Have you any problems or questions? Please contact us at helpdesk@citfin.cz

Do you need help?

call infoline or send us an email info@citfin.cz

+420 234 092 333

**Online trading** is only accessible to clients with a signed contract for using this service in BankServis.

Fill out the Online trading - enter the store parameters form with all the necessary information for online trade. Tick (mark) whether you are entering the volume in the currency you are buying or selling. Then fill out trade volume.

Currency - buy:

Select from the list of currencies

**Purchased Currency - Settlement method:** Select from three options:

Transfer to my account

If you check this option, the form in the drop-down menu will list all of your contracted active Citfin FT accounts held in the currency you are purchasing.

- Purchase on the Citfin sub-account With Citfin FT The purchased currency will be converted to your payment account with Citifn FT.
- Send a payment order to a third party
   The purchased currency will be deposited
   in your payment account at Citfin.
   To transfer it to another account (to a third
   party), enter a new payment order in the
   BankServis menu Domestic or Foreign
   Payment.

| BankServis                            |  | Accounts Settings Doc                        | uments Communication                                             |                                            |                               |   |
|---------------------------------------|--|----------------------------------------------|------------------------------------------------------------------|--------------------------------------------|-------------------------------|---|
|                                       |  | Logged user: Štěpán Záruba Automatic k       | ogout: 17.08                                                     |                                            |                               |   |
| ORDERS OVERVIEW                       |  | Online Trading - Enter the st                | tore parameters.                                                 |                                            |                               |   |
| DOMESTIC PAYMENTS                     |  |                                              |                                                                  |                                            |                               |   |
| FOREIGN PAYMENTS                      |  | Currency - buy                               | - select from                                                    |                                            |                               | ~ |
| EXCHANGE                              |  | Purchased currency - Settlement metho        | d 🖲 Transfer to my account 🛛 🔘 Purcha                            | se on the Citfin sub-account 🛛 🔿 Send a pa | syment order to a third party |   |
| Online Trading     Eachange overweite |  | Transfer to account                          | - select from                                                    |                                            |                               | v |
|                                       |  | Currency - sell                              | - select from                                                    |                                            |                               | ~ |
|                                       |  | I will send the currency sold to Citfin from | - select from                                                    |                                            |                               | ~ |
|                                       |  | Trade volume                                 | <ul> <li>In buying currency</li> <li>In sold currency</li> </ul> |                                            | 0                             |   |
|                                       |  | Settlement date                              | TODAY (T=0)                                                      |                                            |                               | × |
|                                       |  |                                              | Ask for price                                                    |                                            |                               |   |

Currency-sell: Select from the list of currencies

I will send the currency sold to Citfin - Drop-down menu will be displayed with a list of banks from which you can make a deposit in that currency into Citfin FT. The values in the drop-down menu correspond to list of Citfin FT Separate Bank Accounts. In the drop-down menu "I will send the currency sold to..." you will only ever see a selection of separate Citfin FT bank accounts according to your choice of "Currency-sell". **Amount** - Check (mark) whether you are entering the amount in the currency being bought or sold. Then fill in the amount.

**Settlement date** - Exchange via Online trading can be done within T+0 (the same day) to T+2 (trade is done the second following work day).

You can choose T+0 provided the trade is submitted: For Citfin – Finanční trhy, a.s. before 2:30 PM!

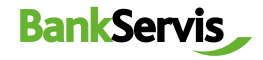

2 After filling out all the trade parameters, press the **Ask for price** button and you will see the individual rate on offer.

| BankServis                           | - | Accounts Settings Doc                                                                                                    | uments Communication                   |  |   |   |
|--------------------------------------|---|----------------------------------------------------------------------------------------------------|----------------------------------------|--|---|---|
| ACCOUNTS                             | ~ | Logged user: Štěpén Zárube - Automatic logout: 17:98                                                                                          |                                        |  |   |   |
| ORDERS OVERVIEW                      | ~ | Online Trading - Enter the store parameters.                                                                                                  |                                        |  |   |   |
| DOMESTIC PAYMENTS                    | ~ |                                                                                                    |                                        |  |   |   |
| FOREIGN PAYMENTS                     | ~ | Currency + buy                                                                                                    | ~ select from ~                        |  |   | ~ |
| EXCHANGE                             | ~ | Purchased currency - Settlement method 🖲 Transfer to my account. O Purchase on the Citlin sub-account O Send a payment order to a third party |                                        |  |   |   |
| Online Trading     Exchange overview |   | Transfer to account                                                                                                    | - select from -                        |  |   | v |
|                                      |   | Currency - sell                                                                                                    | ~ select from ~                        |  |   | ¥ |
|                                      |   | I will send the currency sold to Citfin from                                                                                                  | - select from                          |  |   | Y |
|                                      |   | Trade volume                                                                                                    | in buying currency<br>in sold currency |  | 0 |   |
|                                      |   | Settlement date                                                                                                    | TODAY (T=0)                            |  |   | × |
|                                      |   |                                                                                                    | Ask for price                          |  |   |   |

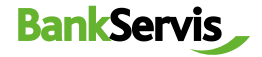

If the offered rate is satisfactory, press the **confirm trade** button to perform the trade. If you do not press the button within five seconds, the trade will not be performed. The time limit of five seconds is counted in the bracket, since we trade online on the foreign exchange market and the exchange rates are constantly changing.

- 4 If you do not manage to perform the trade within the set time limit, no matter! We will offer you a new rate after pressing the **Ask for new price** button.
- 5 Pressing **Refuse price** terminates the online trade if you find the exchange rate on offer unsatisfactory. The exchange will not be performed.

The **Back** button will allow you to go back a step in the **Online trading - enter store parameters** form, where you can adjust the entered trade parameters.

|                                     |  | 2                                                    |                                                                                 |  |  |
|-------------------------------------|--|------------------------------------------------------|---------------------------------------------------------------------------------|--|--|
| CCOUNTS                             |  | Logged user: Štěpán Záruba – Automátic logout: 14:19 |                                                                                 |  |  |
| RDERS OVERVIEW                      |  | Opline Tradient, Clocket the trade                   |                                                                                 |  |  |
| OMESTIC PAYMENTS                    |  | Chine Hading - Closing the trade.                    |                                                                                 |  |  |
| OREIGN PAYMENTS                     |  | Rate                                                 | 27.1994 EUR/CZK                                                                 |  |  |
|                                     |  | Currency - buy                                       | LUR                                                                             |  |  |
| ACHANGE                             |  | Purchased currency - Settlement method               | Transfer to my account at another bank: Flo banka, a.s. [C252201000000000000012 |  |  |
| Online Trading<br>Exchange overview |  | Currency - sell                                      | C2K                                                                             |  |  |
|                                     |  | I will send the currency sold to Citin from          | Čecká spořitelna, a s. (CZ)                                                     |  |  |
|                                     |  | Trade volume in buying currency                      | 3 000.00 EUR                                                                    |  |  |
|                                     |  | Trade volume in sold currency                        | 81 598.20 CZK                                                                   |  |  |
|                                     |  | Settlement date                                      | 24.05.2023                                                                      |  |  |
|                                     |  | Transaction fee                                      | No fee                                                                          |  |  |
|                                     |  | Conversion fee                                       | No fee                                                                          |  |  |
|                                     |  | Confirm trade (0.02)                                 |                                                                                 |  |  |

## BankServis Accounts Settings (

|                                           |  | Logged user: Štěpěn Záruba Automatic logout: 7:50 |                                                                                 |  |  |  |
|-------------------------------------------|--|---------------------------------------------------|---------------------------------------------------------------------------------|--|--|--|
| DERS OVERVIEW                             |  | Online Tradice. Classics the state                |                                                                                 |  |  |  |
| MESTIC PAYMENTS                           |  | Unine Trading - Closing the trade.                |                                                                                 |  |  |  |
| EIGN PAYMENTS                             |  | Rate                                              | 27.1994 EUR/CZK                                                                 |  |  |  |
|                                           |  | Currency - buy                                    | EUR                                                                             |  |  |  |
| HANGE<br>nine Trading<br>stuarge svervlew |  | Furchased currency-Settlement method              | Transfer to my account at another bank: Fip banks, e.s. [CZ5230100000000000123] |  |  |  |
|                                           |  | Currency - sell                                   | C2K                                                                             |  |  |  |
|                                           |  | I will send the currency sold to Citfin from      | Česká spořitelna, a.s. (CZ)                                                     |  |  |  |
|                                           |  | Trade volume in buying currency                   | 3 000 00 EUR                                                                    |  |  |  |
|                                           |  | Trade volume in sold currency                     | 81 598 20 CZK                                                                   |  |  |  |
|                                           |  | Settlement date                                   | 24.05.2023                                                                      |  |  |  |
|                                           |  | Transaction fee                                   | No fee                                                                          |  |  |  |
|                                           |  | Conversion fee                                    | No fee                                                                          |  |  |  |
|                                           |  | Eventner details in the sense of instillation     |                                                                                 |  |  |  |
|                                           |  | Add: for new price Hack                           |                                                                                 |  |  |  |

## BankServis

For quick help, call Citfin infoline + 420 234 092 333 or send us an e-mail to info@citfin.cz

If the offered rate is satisfactory, press the **Confirm trade** button to perform the trade. The message **The trade was made!** will appear!

End the process by pressing **OK**, or print out an overview of the trade you just performed.

The exchange overview shows you all your performed trades. The trades can be filtered by the account on which the exchange was performed or by the status of the exchange. You can view detailed information about the trade by clicking the report number. Online Trading - Recapitulation of closed trade.

| Within a few minutes, you will receive a confide | ntial business confirmation.                                                      |
|--------------------------------------------------|-----------------------------------------------------------------------------------|
| Currency - buy                                   | EUR                                                                               |
| Purchased currency - Settlement method           | Transfer to my account at another bank. Fio banka, a.s. [CZ522010000000000000123] |
| Currency - sell                                  | CZK                                                                               |
| I will send the currency sold to Citfin from     | Česká spořitelna, a.s. (CZ)                                                       |
| Rate                                             | 27.1994 EUR/CZK                                                                   |
| Trade volume in buying currency                  | 3 000.00 EUR                                                                      |
| Trade volume in sold currency                    | 81 598.20 CZK                                                                     |
| Settlement date                                  | 24.05.2023                                                                        |
| Transaction fee                                  | No fee                                                                            |
| Conversion fee                                   | No fee                                                                            |

| BankServis                           |   | Accounts          | Settings            | Documents            | Communication |
|--------------------------------------|---|-------------------|---------------------|----------------------|---------------|
| ACCOUNTS                             | ~ | Logged user: Šti  | èpàn Zàruba Au      | tomatic logout: 0:11 |               |
| ORDERS OVERVIEW                      |   | Exchange overview |                     |                      |               |
| DOMESTIC PAYMENTS                    | ~ |                   |                     |                      |               |
| FOREIGN PAYMENTS                     |   | Currency          |                     | select cur           | rrency        |
| EXCHANGE                             |   | Status            |                     | all                  |               |
| Online Trading     Exchange overview |   |                   |                     | Filter               |               |
|                                      |   | You have no       | exchange for select | ed account           |               |

Have you got any problems or questions? Please contact us at helpdesk@citfin.cc

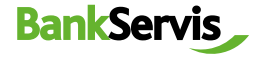

8

## IMPORTANT NOTICE REGARDING AUTHORIZED USER RIGHTS FOR THE USE OF BANKSERVIS INTERNET BANKING

Any person authorized by the Client having administrator or active rights in BankServis is entitled to enter into an exchange trade via Exchange – online service.

**Administrator right** – (Account holder) an authorized person may effect transactions related to transfers of funds from the given account.

**Active right without limitation** – an authorized person may effect transactions related to transfers of funds from the given account.

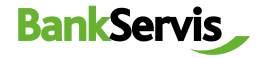